Countel<sup>™</sup> Baby

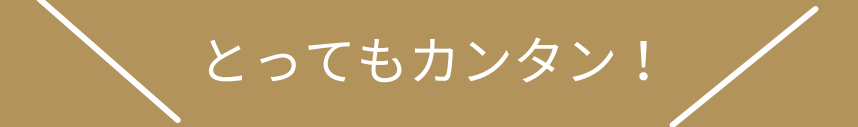

# Google Meet<sup>®</sup>の使い方 ーパソコンでの場合 ー

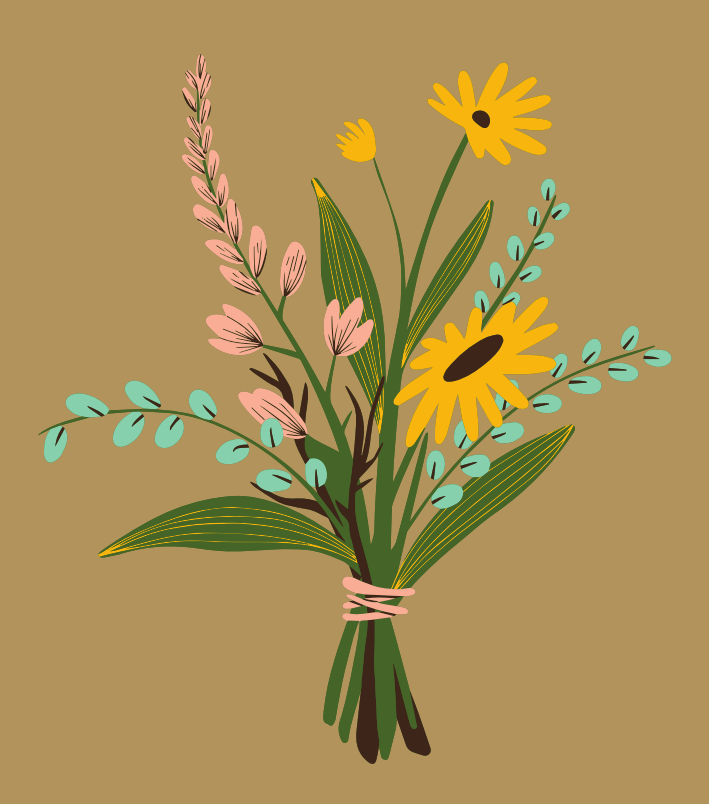

Countel は Pastime Inc. の登録商標です。 Google Meet はGoogle LLC の登録商標です。

### **1.まず、Google アカウントを作成** してください。 (すでにお持ちの方はスキップしてください。)

※ 以下の説明動画がとても分かりやすいので、こちら の通りに進めて頂ければ、簡単に作成できます!

#### Google アカウントの作り方 (50秒)

https://www.youtube.com/watch?v=LXY6LEVabho

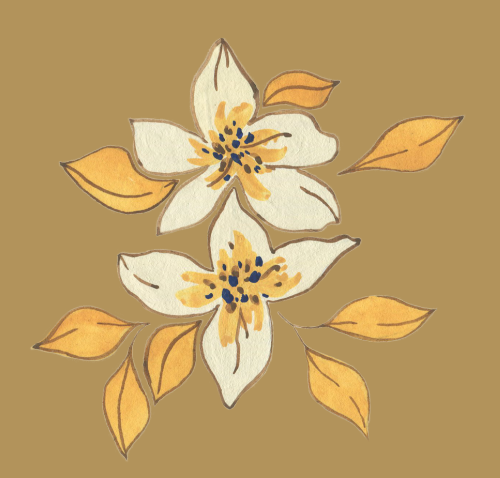

## 2.メールで送られた Google Meet のリンクをクリックしてください。

※ Google Meet のリンクをお知らせするメール(以下例)のお届け には、ご予約されてから少々お時間を頂くことがあります。

#### < メール文面 例 >

〇〇さま お待たせ致しました。

この度はCountel Babyをご利用頂きまして、誠にありがとうございます。 ご予約頂きましたCountel Babyにて、当日お使いになられるGoogle Meetの リンクを下記にてお送りいたします。当日、時間になりましたらリンクをク リックし、お入り下さい。

↓↓↓ https://forms.gle/2d1TNTdB8DZDStgL6 (当日のGoogle Meet リンク) こちらを クリック!

ご不明な点などございましたら、お気軽やお問い合わせください。

●お問い合わせ Pastime Countel Baby サービスセンター行 official@pastimeinc.co.jp

\_\_\_\_\_

### 3.パソコンにマイクとカメラの使用を 許可させてください。

※ お使いのパソコンによってブラウザ(Safari, Google Chrome, Microsoft Edge, Firefox など)や OS(Mac, Windowsなど)が異なり、多少仕様が下 の例と違うことがありますが、

「許可」をしてクリックして頂けましたら大丈夫です!

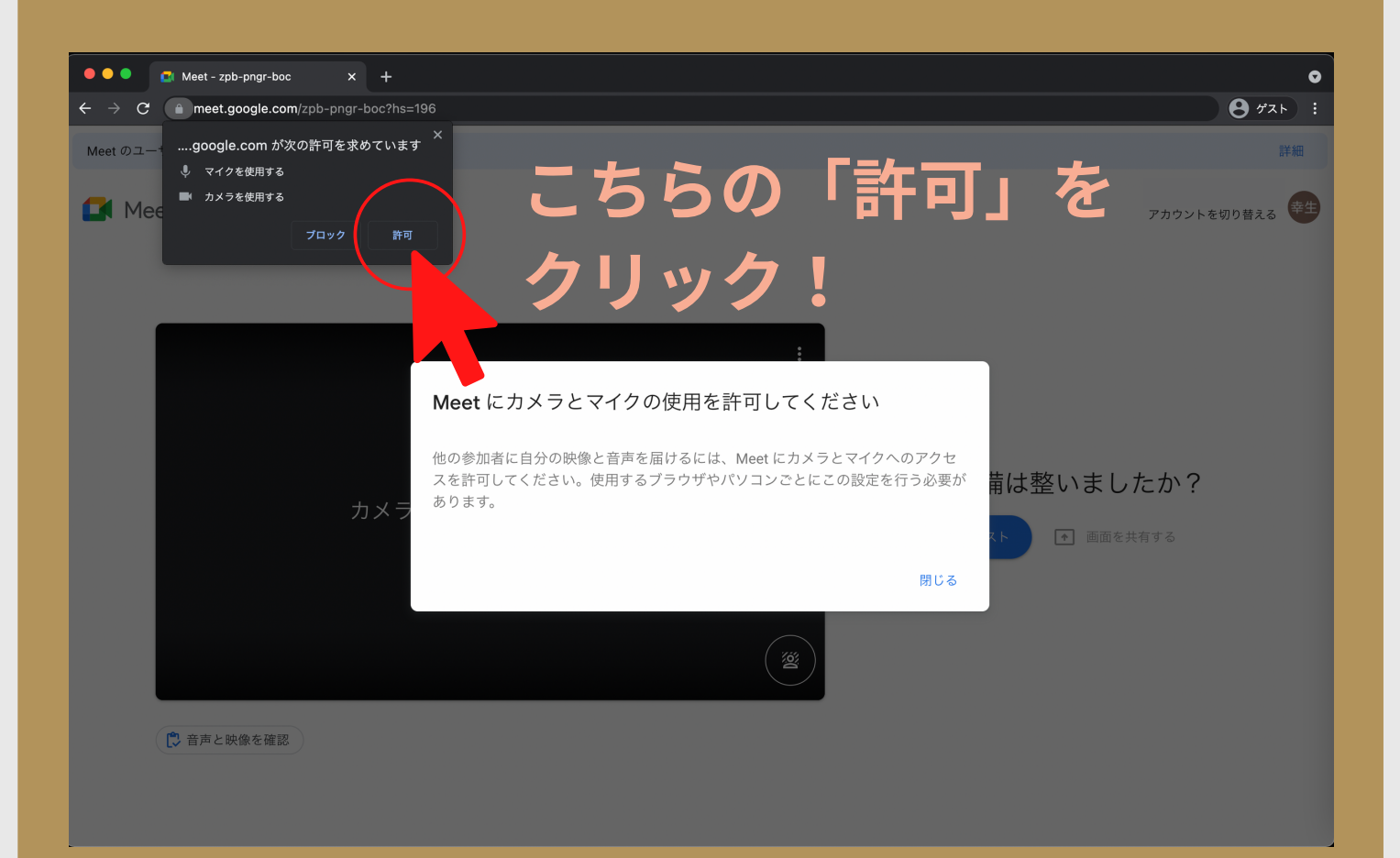

※上の例は、ブラウザが Google Chrome、OS は Mac の場合

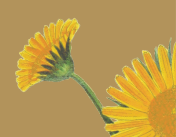

### 4.「参加をリクエスト」をクリック してください。

ここまで来たら、あともう少しです!

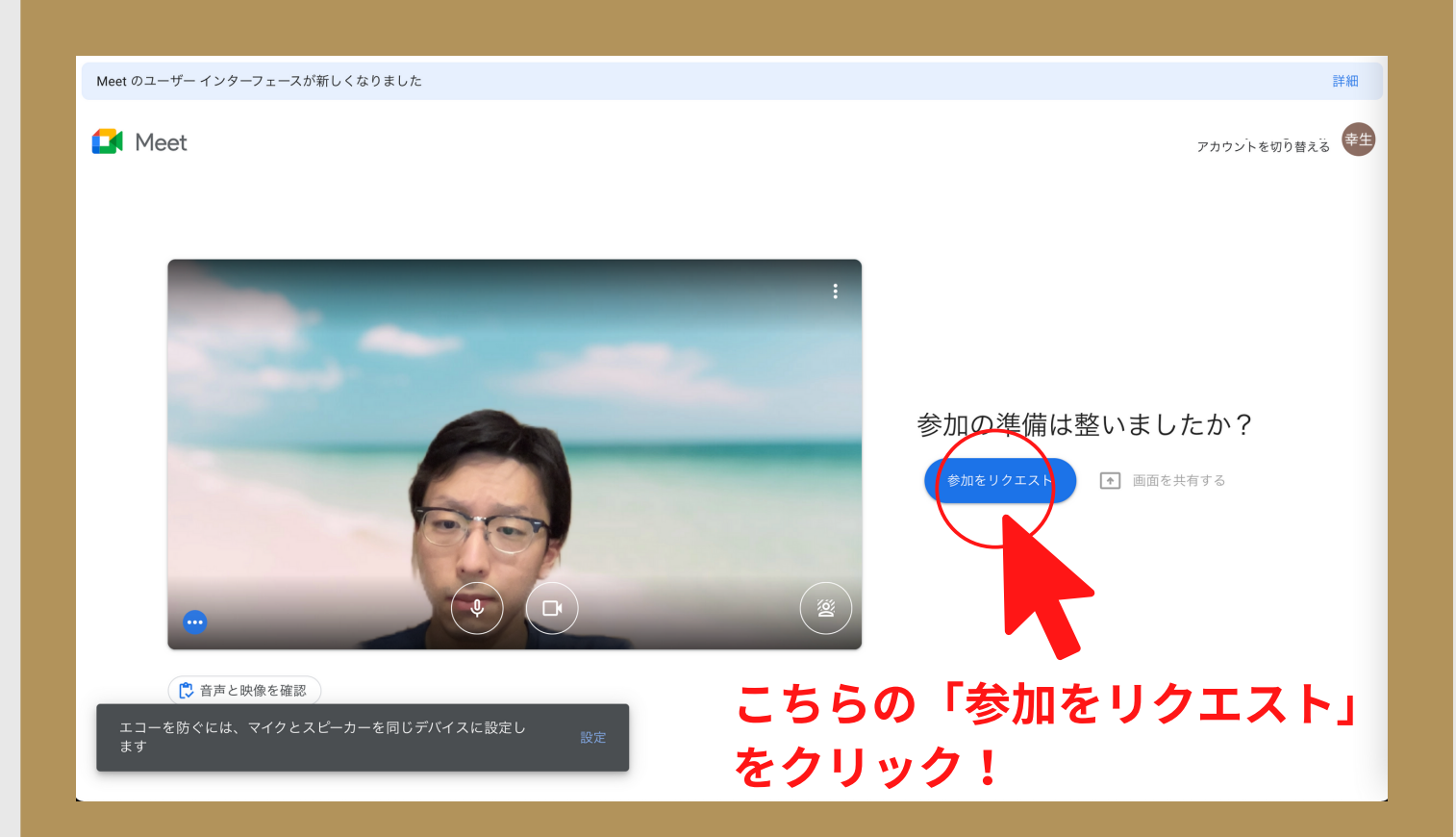

### 5.この画面になったら、完了です!

#### おつかれさまでした<mark>!</mark> あとはスタートするのをお待ち下さい。

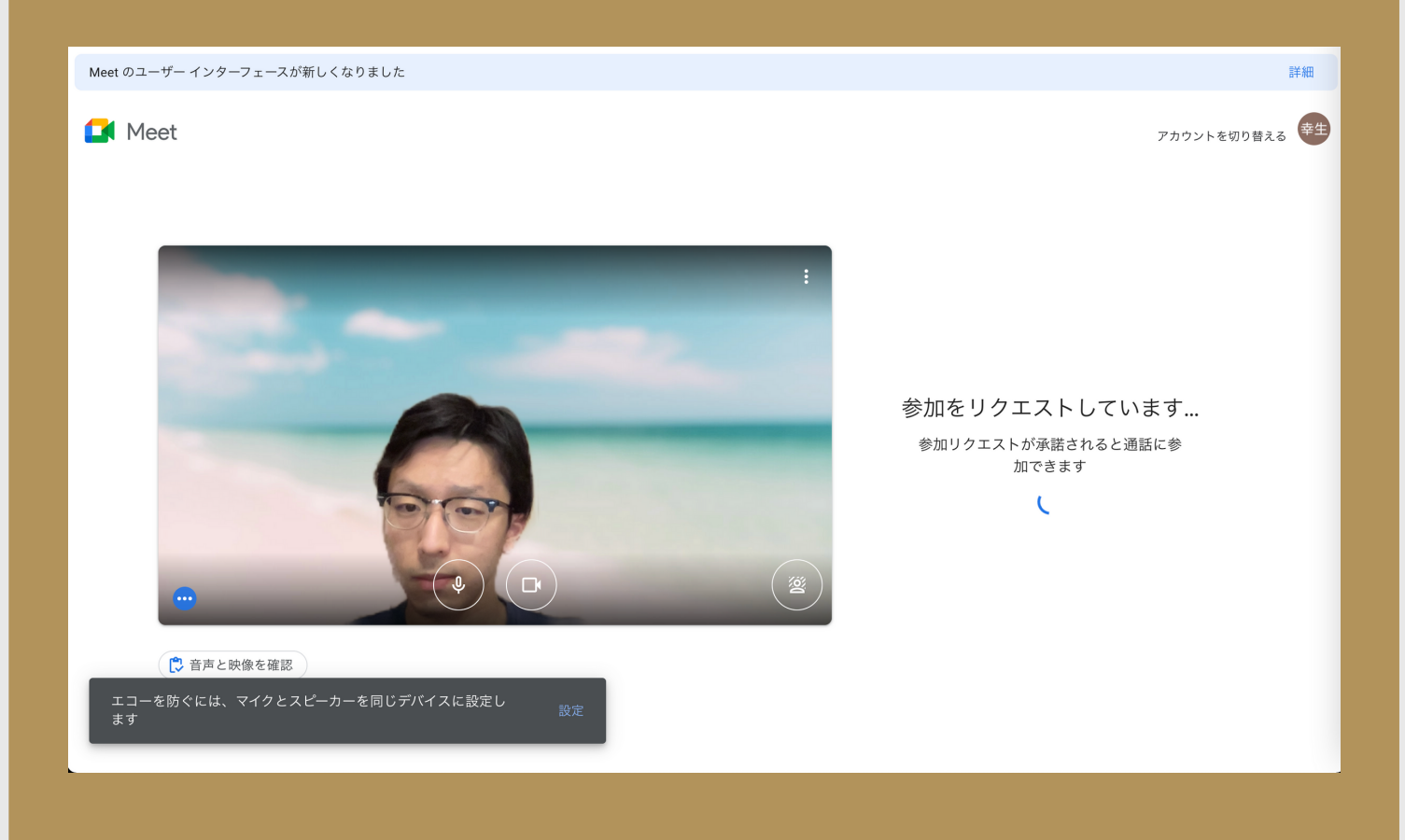

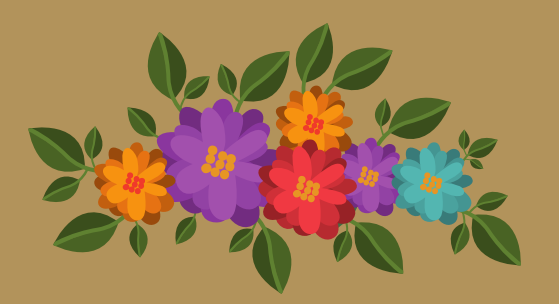